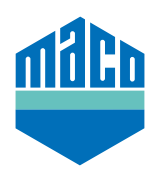

## Integration instructions - Loxone gateway

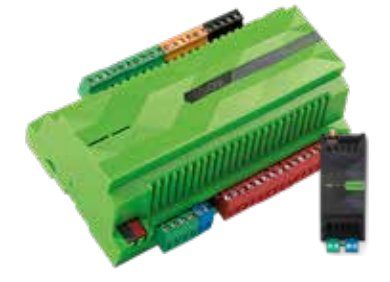

- The pre-requisite for the integration is the use of a Loxone Miniserver, with installed and configured EnOcean Extension (https://www.loxone.com/dede/kb/inbetriebnahme-enocean-extension/).
- > The free software **"Loxone Config"** must be installed on a PC.
- > Open the "Enocean Monitor".

|                                                                                     |                         | · ·                   |                                                                                                    |                  |                        |                  |                       |                    |                 |                            |                    |
|-------------------------------------------------------------------------------------|-------------------------|-----------------------|----------------------------------------------------------------------------------------------------|------------------|------------------------|------------------|-----------------------|--------------------|-----------------|----------------------------|--------------------|
| N                                                                                   | ly Project              | Testing               | Diagnostics                                                                                                    | Tree             | EnOcean Exten          | sion             |                       |                    |                 |                            |                    |
|                                                                                     | <u>t</u>                | ÷                     |                                                                                                    | Q                | ×.                     |                  | <u>.</u>              |                    | $\checkmark$    | *                          |                    |
| ect                                                                                 | Load from<br>Miniserver | Save in<br>Miniserver | Start<br>Liveview •                                                                                                    | Search<br>(F5) ( | Auto-<br>Configuration | Device<br>Status | Project<br>Validation | Add<br>Extension • | Learn<br>Device | Sensors and<br>Actuators • | EnOcean<br>Monitor |
|                                                                                     |                         |                       |                                                                                                    |                  |                        |                  |                       |                    | EnOcean         | Extension                  |                    |
| Not Connected   Konfiguration eTronic mTronic.Lo<br>ces (Analogue Sensor [Digital]) |                         |                       |                                                                                                    |                  | .oxone*<br>Periphery   |                  |                       |                    |                 | д                          | Unbenannt 🗙        |
|                                                                                     |                         |                       |                                                                                                    | 8                | T                      |                  |                       |                    |                 | 8                          |                    |
|                                                                                     |                         | Valu                  | ue                                                                                                    |                  | Category:              | All              |                       | ✓ <u>R</u> oom:    | All             | ~                          |                    |
| eral                                                                                |                         |                       | Preset filters                                                                                                    | No Filter        | s                      |                  |                       | ~                  |                 |                            |                    |
| e window status                                                                     |                         |                       | Filter automatically                                                                                                    |                  |                        |                  |                       |                    |                 |                            |                    |
| ription                                                                             |                         |                       |                                                                                                    |                  |                        |                  |                       |                    |                 |                            |                    |
| Text Edit                                                                           |                         |                       | ters and the second second sec |                  |                        |                  |                       |                    |                 |                            |                    |
| ct to                                                                               | me                      | Ana                   | loque Sensor                                                                                                    |                  | 📄 🔆 主                  | Jser Gro         | ups                   |                    |                 |                            |                    |

> Select the sensor to be taught. In case the sensor is not visible in the list, actuate the sensor or trigger a teaching signal so that it appears in the list.

|                                           | Peripherie Programm Raume Gerate                  | - <u> </u>   |
|-------------------------------------------|---------------------------------------------------|--------------|
| EnOcean                                   |                                                   |              |
| Monitor Lernen Monitor stoppen Bezeichnun | g eTronic Benutzerdefiniertes Gerät 🗸 Sensor erst | tellen       |
| ID Zeit Extension Anzahl                  | Seriennummer                                      | Signalstärke |

> The selected sensor can now be renamed and setup as a user defined device.

| EnOcean Extension<br>Funkschnittstelle zur Einbindung von EnOcean Geräten<br><u>Mehr Informationen</u> |            |                  | Geräten     | Peripher        | □                                            |   | - 5 H 4 F F |
|----------------------------------------------------------------------------------------------------|------------|------------------|-------------|-----------------|----------------------------------------------|---|-------------|
| EnOcean                                                                                                |            |                  | 1.          |                 | (2.)                                         |   |             |
| Monitor Ler                                                                                            | nen I      | Monitor stoppen  | Bezeichnung | eTronic         | Benutzerdefiniertes Gerät 🗸 Sensor erstellen | 6 |             |
| IP                                                                                                    | Zeit       | Extension        | Anzahl      | Seriennummer    | r'                                           | S | ignalstärke |
| Unbenannt                                                                                              | 09:02:39.0 | 10 EnOcean Exter | nsi 1       | 05.91.39.F5 OR0 | 5 = 0xA5, Data = 0x9000009                   | 3 | 4d8m _==    |

> The sensor now appears in the Peripherals list. First, select the sensor, then choose on "Sensors and Actuators" and then click on "User defined sensor" in the dropdown menu.

|               |          |                                                                                                    | Loxone Cont |
|---------------|----------|----------------------------------------------------------------------------------------------------|-------------|
| Tree          | E        | EnOcean Extension                                                                                                    |             |
| earch<br>(F5) | Co       | Auto-<br>Device Project Validation Extension Validation Extension Validation Extension Validation Process and Actuators Validation Process Actuators Validation Validation Validat |             |
|               |          | Enocean Sensor Templates                                                                                                    | +           |
| mTroni        | ic.Lo    | oxone* In Ocean Actuator Templates                                                                                                    | +           |
|               | ф.,      | Periphery User defined device                                                                                                    |             |
|               | <u> </u> | Ceteroran All Decret All                                                                                                    |             |
|               |          | Category: All Vicesal actuator                                                                                                    | -           |
|               |          | Preset filters                                                                                                    |             |
|               |          |                                                                                                    |             |
|               |          | E user Groups                                                                                                    |             |
| haltscl       | h        |                                                                                                    |             |
|               |          | C Constants                                                                                                    |             |
|               |          | M Memory Flags                                                                                                    |             |
|               |          | ⊞(×) System Variables                                                                                                    |             |
|               |          | 🗄 🖓 Operating Modes                                                                                                    |             |
|               |          | ⊡- 📅 Operating Times                                                                                                    |             |
|               |          | ⊡ Schedules                                                                                                    |             |
|               |          | 🗄 🖷 🤒 Times                                                                                                    |             |
|               |          | Remote Controls                                                                                                    |             |
|               |          | E Wetterserver                                                                                                    |             |
|               |          |                                                                                                    |             |
|               |          | E- Onbenannt (Schaltschrank RU1 PU1)(~2% Utilization)                                                                                                    |             |
|               |          |                                                                                                    |             |
|               |          |                                                                                                    |             |
|               |          | Virtual Inputs                                                                                                    |             |
|               |          | Virtual Outputs                                                                                                    |             |
|               |          | The second second         |             |
|               |          | Messages                                                                                                    |             |
|               |          | Sighting Groups                                                                                                    |             |
|               |          | - f SD Card                                                                                                    |             |

A further sensor is then added below the selected sensor. A separate sensor must be added for each **"Function"**, i.e. for **eTronic two sensors** must be created (window status and battery status), for **mTronic three sensors** must be created (window status, battery status and alarm signal).

Each sensor must be configured according to the transmitted signals, therefore with the following values:

> Standard values for easy configuration and correct display of MACO eTronic.

| 🗄 Ger  | seral                |                   |
|--------|----------------------|-------------------|
| Nar    | ne                   | battery status    |
| Des    | cription             |                   |
| Hin    | t Text               | Edit              |
| 05     | eut type             | Analogue Sensor   |
| Cor    | mestico              | ACH               |
| 1      | Statistics           |                   |
| Cat    | egory                | Nicht zugeordnet  |
| Red    | 175                  | Nicht zugeordnet. |
| S Une  | er Interface         |                   |
| E Per  | missions             |                   |
| B Pre  | ferences             |                   |
| 1      | Display error output |                   |
| 17     | Use as digital input |                   |
| Mo     | st significant bit   | 31                |
| Lee    | st significant bit   | 24                |
| E Cor  | rection              |                   |
| lip    | ut value 1           | 0                 |
| Tarr   | pet value 1          | 0                 |
| Inp    | ut value 2           | 250               |
| Tarr   | pet value 2          | 5                 |
| 10 Log | ging/Mall/Call/Track |                   |
| E Vali | dation               |                   |
| 8 5m   | witivity             |                   |
| Me     | imal change          | 0,25              |
| Ma     | iimum time interval  | 1                 |
| Ave    | rage                 | do not use        |
| 8 Dis  | play                 |                   |
| Uni    | L                    | Ky.1>V DC         |
| E Sim  | ulation/LiveView     |                   |
| Free   | quency mode          | Rectangle         |
| Free   | quency               | 0                 |

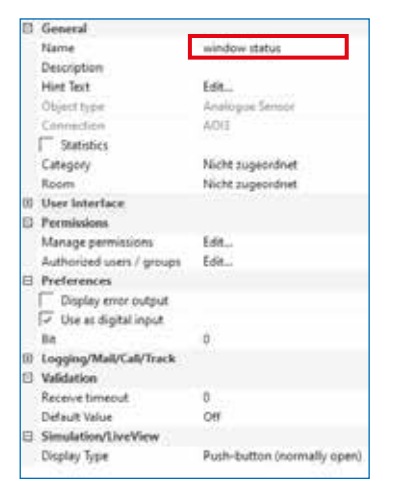

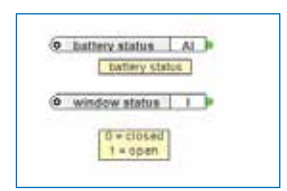

> Standard values for easy configuration and correct display of **MACO mTronic**.

| D General                 |                       |
|---------------------------|-----------------------|
| Name                      | battery status        |
| Description               |                       |
| Hint Text                 | Edit                  |
| Object type               | Analogue Sensor       |
| Connection                | 4002                  |
| Statistics                |                       |
| Category                  | Nicht zugeordnet      |
| Room                      | Nicht augeordnet      |
| User Interface            |                       |
| E Permissions             |                       |
| Preferences               |                       |
| Display error output      |                       |
| Use as digital input      |                       |
| Most significant bit      | 21                    |
| Least significant bit     | 24                    |
| E Correction              |                       |
| Input value 1             | 0                     |
| Target value 1            | 0                     |
| Input value 2             | 250                   |
| Target value 2            | 5                     |
| E Logging/Mail/Call/Track |                       |
| Validation                |                       |
| 3 Sensitivity             |                       |
| Minimal change            | 0.25                  |
| Minimum time interval     | 1                     |
| Average                   | Average over 1 minute |
| Display                   |                       |
| Unit                      | <v,1>V DC</v,1>       |
| 3 Simulation/LiveView     |                       |
| Frequency mode            | Rectangle             |
| Frequency                 | 0                     |

| 8  | General                 |                       |  |  |  |  |
|----|-------------------------|-----------------------|--|--|--|--|
|    | Name                    | window status         |  |  |  |  |
|    | Description             |                       |  |  |  |  |
|    | Hint Text               | Edit                  |  |  |  |  |
|    | Object type             | Analogue Sensor       |  |  |  |  |
|    | Connection              | A012                  |  |  |  |  |
|    | T Statistics            |                       |  |  |  |  |
|    | Category                | Nicht zugeordnet      |  |  |  |  |
|    | Room                    | Nicht zugeordnet      |  |  |  |  |
| Ð, | User Interface          |                       |  |  |  |  |
| 8  | Permissions             |                       |  |  |  |  |
| m  | Preferences             |                       |  |  |  |  |
|    | Display error output    |                       |  |  |  |  |
|    | 🗍 Use as digital input  |                       |  |  |  |  |
|    | Most significant bit    | 2                     |  |  |  |  |
|    | Least significant bit   | 1                     |  |  |  |  |
| 13 | Correction              |                       |  |  |  |  |
|    | Input value 1           | 0                     |  |  |  |  |
|    | Target value 1          | 0                     |  |  |  |  |
|    | Input value 2           | 10                    |  |  |  |  |
|    | Target value 2          | 10                    |  |  |  |  |
| ₿  | Logging/Mail/Call/Track |                       |  |  |  |  |
| 00 | Validation              |                       |  |  |  |  |
| 8  | Sensitivity             |                       |  |  |  |  |
|    | Minimal change          | 0,25                  |  |  |  |  |
|    | Minimum time interval   | 1                     |  |  |  |  |
|    | Average                 | Average over 1 minute |  |  |  |  |
| 8  | Display                 |                       |  |  |  |  |
|    | Unit                    | 4¥2                   |  |  |  |  |
| B  | Simulation/LiveView     |                       |  |  |  |  |
|    | Frequency mode          | Rectangle             |  |  |  |  |
|    | Frequency               | 0                     |  |  |  |  |

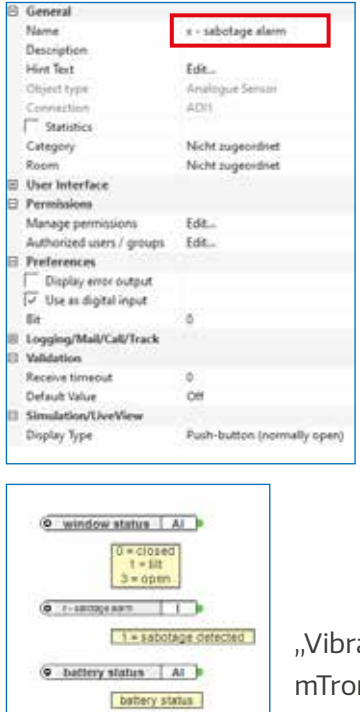

"Vibration" = mTronic alarm signal > After being correctly configured, the added sensors should look like this:

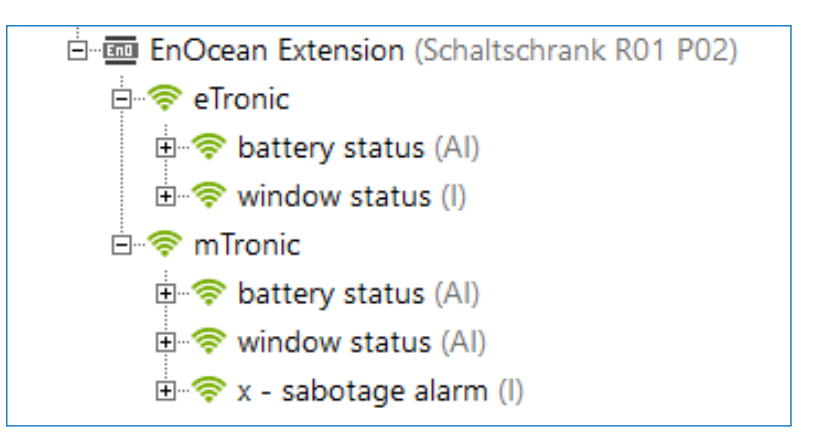

> Note on battery status of eTronic and mTronic:

| Threshold value | Battery level    |
|-----------------|------------------|
| ≥ 2,60 V        | Very good / good |
| 2,59 – 2,29 V   | Medium           |
| ≤ 2,28 V        | Poor             |

We recommend changing the battery at the latest when the value is  $\leq$  2.28V.

With sensors, you can see what data is being transmitted by the device in the EnOcean Monitor.

Additional information and support for the integration of sensors in an existing Loxone building management system is available from your local Loxone Partner (https://www.loxone.com/dede/kaufen/partner-finden/) or directly in Loxone's Support Area: https://www.loxone.com/dede/support/

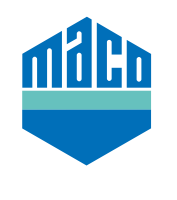

MACO near you:

www.maco.eu/contact

TECHNOLOGY IN MOTION

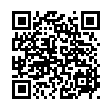